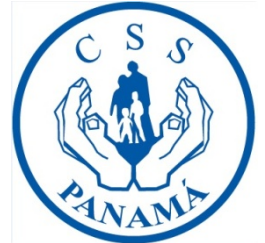

# Talonario DigitalCaja de Seguro Social

Nuevo servicio para nuestros asegurados de la planilla de IVM. Con sólo inscribirse una sola vez , podrá recibir en su correo electrónico su talonario o ingresar nuevamente para seleccionar algunos meses previos .

Para este servicio usted requiere contar con su cédula y un correo electrónico.

Sugerimos el uso del explorador Google Chrome, para el manejo de ésta herramienta.

A continuación siga estos pasos:

#### Escriba en su buscador Caja de Seguro Social de Panamá

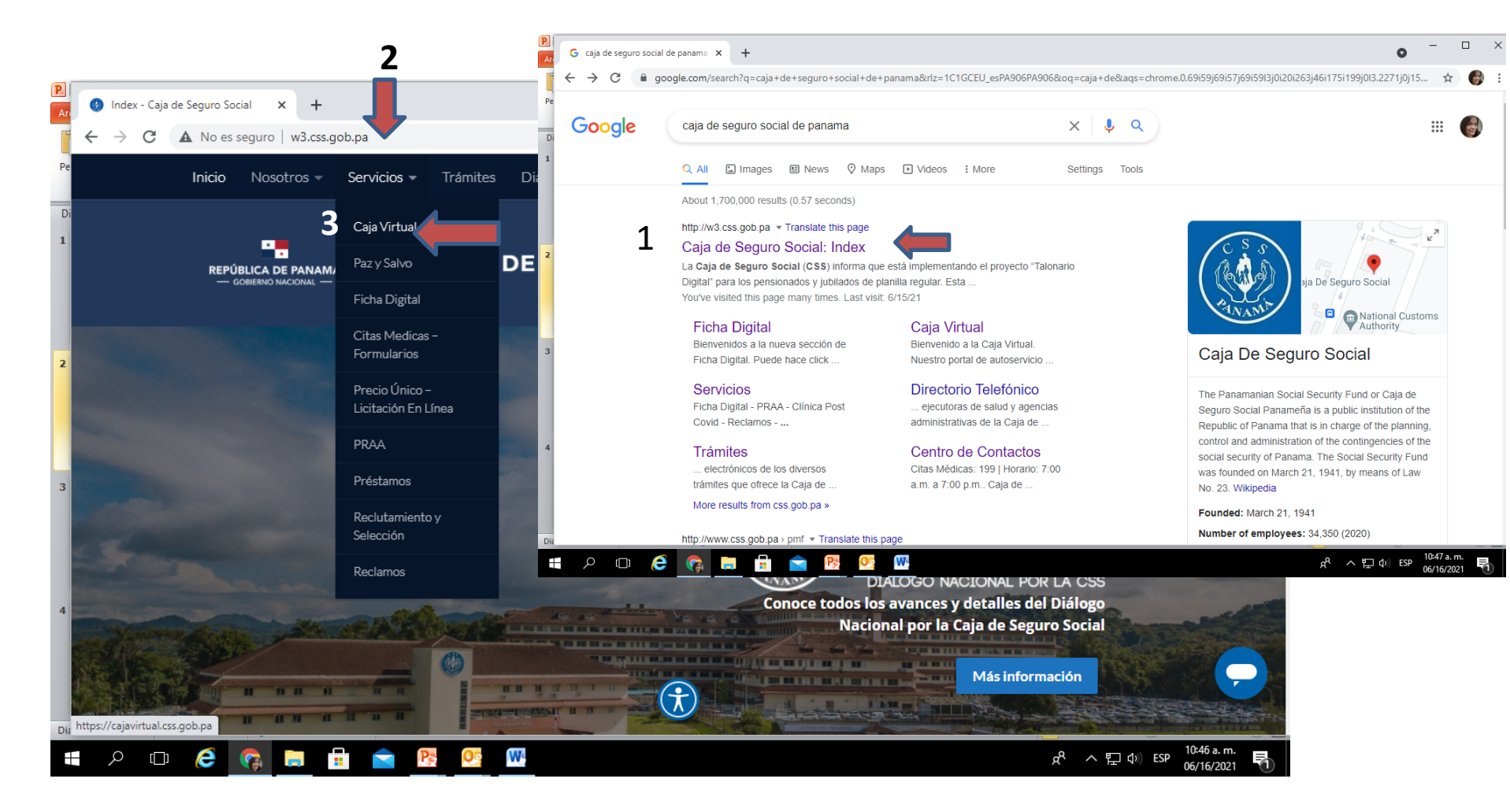

| P        | 🛞 Inicio - Caja Virtual 🗙 🕂                                                                                                    |                                                                                                    | • - • ×                                                                                                  |
|----------|----------------------------------------------------------------------------------------------------|----------------------------------------------------------------------------------------------------|----------------------------------------------------------------------------------------------------|
| ľ        | ← → C 🔒 cajavirtual.css.gob.pa                                                                                                    |                                                                                                    | ☆ <b>○</b> :                                                                                             |
| Pe<br>Di | Caja Virtual                                                                                                    |                                                                                                    | Paz y Salvo Ficha Talonario Afiliación                                                                   |
| 1        | Dienvenido                                                                                                    | a la <b>Caja Virt</b> ı                                                                                               | Toque talonario                                                                                          |
| 2        | Nuestro portal de autoservicio, dor<br>y Salvo, Ficha digital, Talonario dig                                                              | ide usted podrá realizar sus pagos y lograr<br>ital y Afiliaciones.                                                   | acceso a recursos tales como: Paz                                                                        |
|          | Para efectuar su pago, presione el                                                                                                    | botón "Efectuar pago".                                                                                                |                                                                                                    |
| 3        | Efectuar pago<br>Estimado usuario, en caso de cual                                                                                        | quier tipo de consulta o ayuda, favor escribi                                                                         | ir a: atencionsipe@css.gob.pa                                                                            |
| 4        |                                                                                                    |                                                                                                    |                                                                                                    |
| Dia      | Recuerde<br>Antes de utilizar este servicio usted debe tener a mano su<br>número de patrono y el comprobante de pago generado en<br>SIPE. | Contribuyente voluntario<br>Si usted es contribuyente voluntario, genere su<br>comprobante antes de efectuar su pago. | Manual de ayuda<br>Si tiene alguna duda de como usar nuestro sistema, puede<br>consultar nuestro manual. |
|          | ר 🖓 🖻 🖬 🗐 🔊 🕲 ריי א                                                                                                    | W                                                                                                    | x <sup>A</sup> ヘ 臣 (小) ESP 10:49 a.m.<br>06/16/2021 <b>司</b>                                             |

### Despliegue de este formulario para registrarse, recuerde tener a mano su cédula

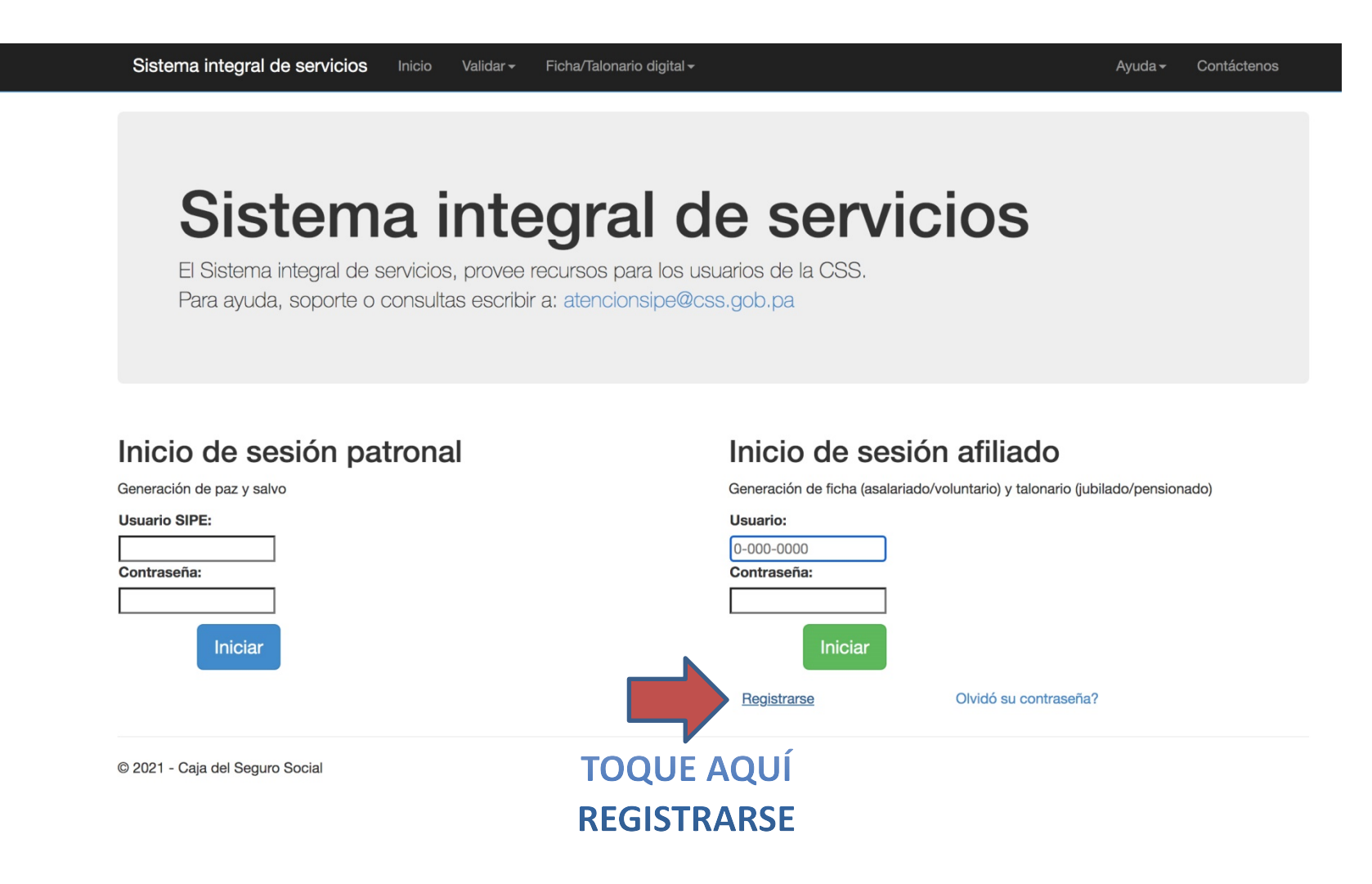

| Se despliega<br>Formulario de registro<br>Fichas digitales. Para ayuda, soporte o consultas escribir a: atencionsipe@ct                                                                            | Paso 4                                                                                                    |  |
|----------------------------------------------------------------------------------------------------|----------------------------------------------------------------------------------------------------|--|
| No. Patronal: ? (Voluntario, Jubilado ó P<br>Patronal Ejem: 87-825-00016<br>Tipo Documento: ? • Cédula O No. Seguro<br>Cédula Ejem: 8-567-345<br>Correo:<br>Correo Ejem: robertogonzalez@gmail.com | Página 1/3<br>Pensionado)<br>Otro Usted coloque la<br>opción Jubilado<br>tocando el<br>cuadrito de la<br>izquierda |  |
| Teléfono Residencial:<br>Ejem: 267-4258                                                                                                    |                                                                                                    |  |
| Ejem: 6787-9098                                                                                                    | Toque continuar                                                                                                    |  |

CONTINUAR

El sistema le enviará este mensaje de bienvenida, usted continue completando.

## Formulario de registro

Fichas digitales. Para ayuda, soporte o consultas escribir a: atencionsipe@css.gob.pa

Página 2/3

Bienvenido: PABLO ANTONIO SOLIS RODRÍGUEZ

Fecha de vencimiento de su cédula? dd-mm-yyyy

Ejem: 03-12-1990

CONTINUAR

Se le pide que coloque una contraseña . No la olvide por favor , escríbala y guárdela, ya que siempre que quiera ingresar se la pedirá el sistema.

| Formulario de registro                                                        |            |  |  |  |  |
|-------------------------------------------------------------------------------|------------|--|--|--|--|
|                                                                               | Página 3/3 |  |  |  |  |
| Bienvenido: PABLO ANTONIO SOLIS RODRÍGUEZ                                     |            |  |  |  |  |
| Contraseña                                                                    |            |  |  |  |  |
|                                                                               |            |  |  |  |  |
|                                                                               |            |  |  |  |  |
| Confirmar Contraseña                                                          |            |  |  |  |  |
|                                                                               |            |  |  |  |  |
|                                                                               |            |  |  |  |  |
| La contraseña puede contener: números, letras, caracteres especiales(+!*\$) y |            |  |  |  |  |
| una longitud mínima de 5.                                                     |            |  |  |  |  |
|                                                                               |            |  |  |  |  |

Toque

FINALIZAR

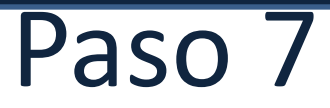

## Acabas de culminar el registro de forma exitosa

# Formulario de registro

Fichas digitales. Para ayuda, soporte o consultas escribir a: atencionsipe@css.gob.pa

Solicitud realizada satisfactoriamente

#### Solicitud éxitosa

Ya podrá ingresar al sistema con su usuario y credenciales, adicional hemos enviado un correo a la dirección de correo electrónica Pablosolis@gmail.com con la información suministrada. Su usuario de ingreso será: 8-26-1989

Por favor acceda a su correo electrónico, ya debe haber recibido su <u>usuario</u> para poder ingresar, ver o imprimir su talonario cuando usted lo requiera

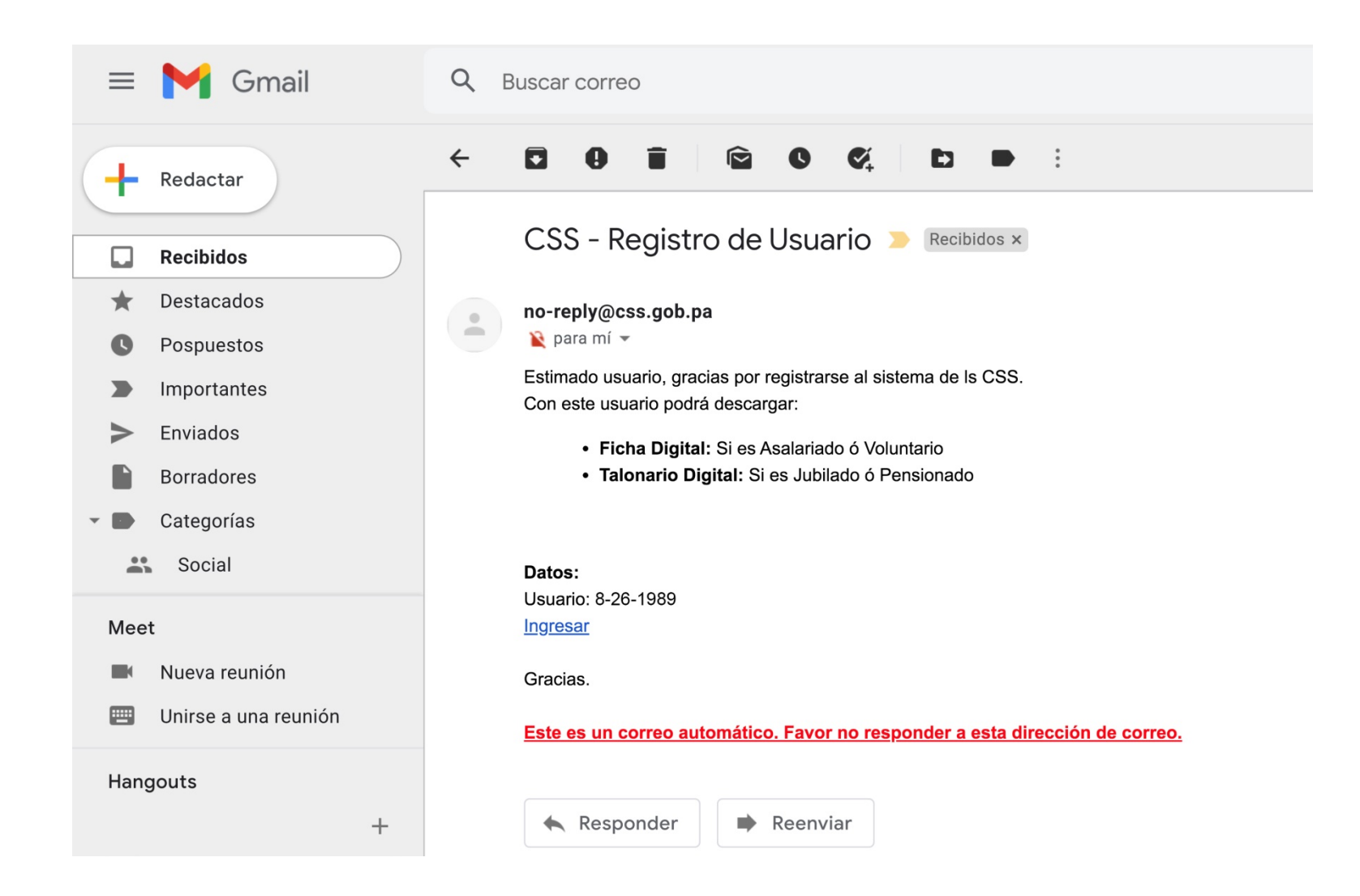

Ya cuenta con su usuario y su contraseña, ( si observa la página es la misma del paso 3 en donde se registró)

## Sistema integral de servicios

El Sistema integral de servicios, provee recursos para los usuarios de la CSS. Para ayuda, soporte o consultas escribir a: atencionsipe@css.gob.pa

#### Inicio de sesión patronal

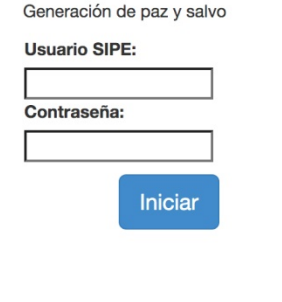

# Inicio de sesión afiliado

Generación de ficha (asalariado/voluntario) y talonario (jubilado/pensionado)

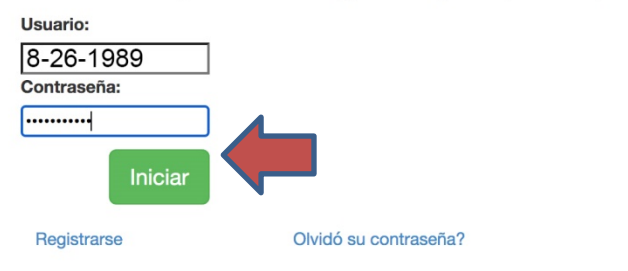

© 2021 - Caja del Seguro Social

El sistema le presenta ésta página, para que seleccione el mes que requiere. ( usted tiene un margen de hasta 4 meses hacia atrás )

#### Talonarios digitales para jubilados o pensionados

#### Generar

Presione el botón verde para generar su talonario digital

#### Seleccione el mes del talonario a generar:

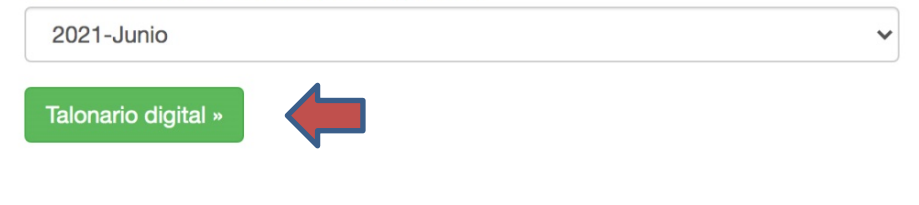

### Recuerde

El talonario es un documento oficial del Estado; la alteración o falsificación del mismo incurre en una falta grave al Estado.

Según lo que dicta el Código Penal de Panamá, el delito de falsedad es definido en el artículo 366 de la siguiente forma:

"Quien falsifique o altere, total o parcialmente, una escritura pública, un documento público o auténtico o la firma digital informática de otro, de modo que pueda resultar perjuicio, será sancionado con prisión de cuatro a ocho años."

#### PASO 11

TALONARIO DE PENSIONADO TALONARIO DE PENSIONADO LOGM734O-CD6TK Válido hasta: Oct-2021 PRIMERA QUINCENA DE JUNIO DE 2021 CAJA DE SEGURO SOCIAL CAJA DE SEGURO SOCIAL No. CÉDULA No.SEGURO S. PLANILLA No.SE 100 PABLO ANTONIO SOLIS RODRÍGUEZ 1586448 8-26-1989 14 1586448 8-26-1989 UBICACIÓN CHEQUE NOMBRE DEL ASEGURAD A0000000040016346193 0 PABLO ANTONIO SOLIS RODRÍGUEZ MONTO QUINCENAL MENOS DEDUCC. POR \$/5 MENOS DEDUCCIONES SALDO NETO QUINCENAL 218.10 14.38 \$5.98 107.74 PENSION BR ASIGN, FAM FONDO COMP **FEJUPEN** FONDO AJUS FIDEICOM 213.10 5.00 0.00 0.00 0.00 e. P.V. 0.00 0.00 0.00 0.00 0.00 0.00 AUMENTOS ENE-2007 JUL-2007 ABR-2009 ENE-2012 JUL-2012 JUL-2013 AUM-VDAS ABR-2015 JUL-8011 0.00 0.00 0.00 0.00 0.00 0.00 0.00 0.00 0.00 P.V. 0.00 0.00 0.00 0.00 0.00 0.00 0.00 0.00 0.00 ENE-2017 0.00 0.00 P.V. MINIMAS 2011 ENE-2012 2017 2012 2013 0.00 0.00 0.00 0.00 0.00 P.V. 0.00 0.00 0.00 0.00 0.00 Talonario emitido por internet, generado: 02/06/2021 Para confirmar la validez de este Talonario, debe consultar en el sitio web interactivo de la Caja de Seguro Social. http://www.casdigital.gob.pa

Ya puede revisar o imprimir su talonario digital

## SISTEMA INTEGRAL DE SERVICIOS

Le presentamos este recurso adicional para bancos y entidades de crédito para validar el talonario

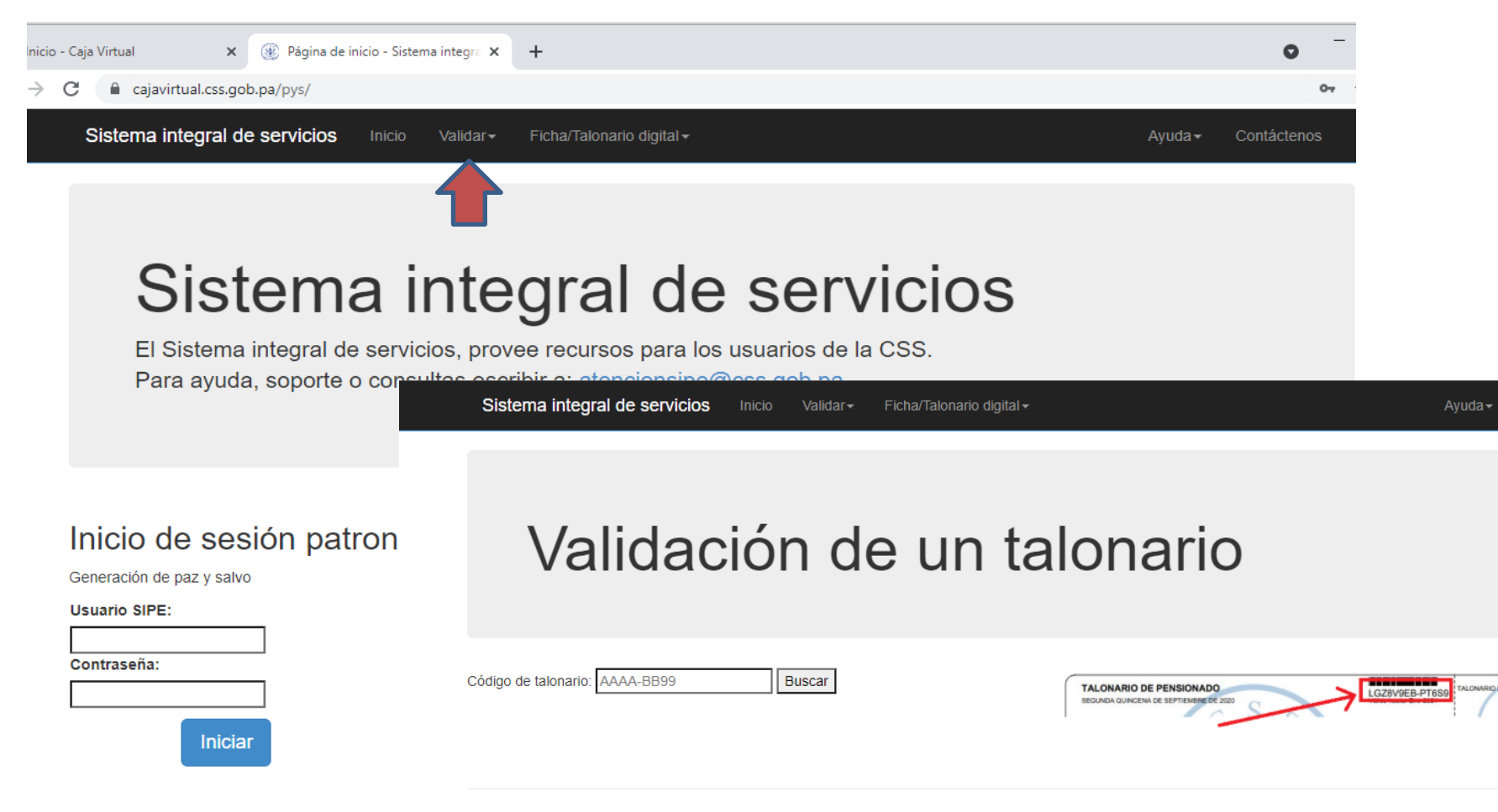

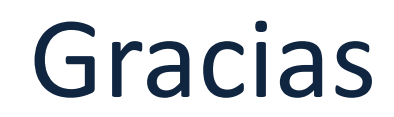